## TurboStats Quickscore Guide

1. Double Tap the Basketball icon to start Please wait while OBS and [Quickscore] load

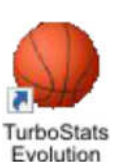

2. Enter your name as the Scorekeeper If you want to see a video guide press HELP for tech support text or call 973-978-0717

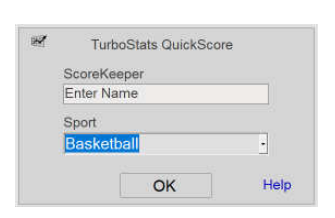

3. If you are using the Scoreboard press the [Extended] button You only have to do this the first time you open the application

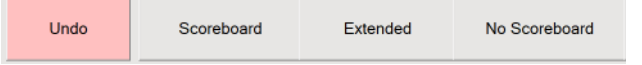

If you don't wish to use the scoreboard press [No Scoreboard]

4. Click on the Schedule Icon and select your event

Ш

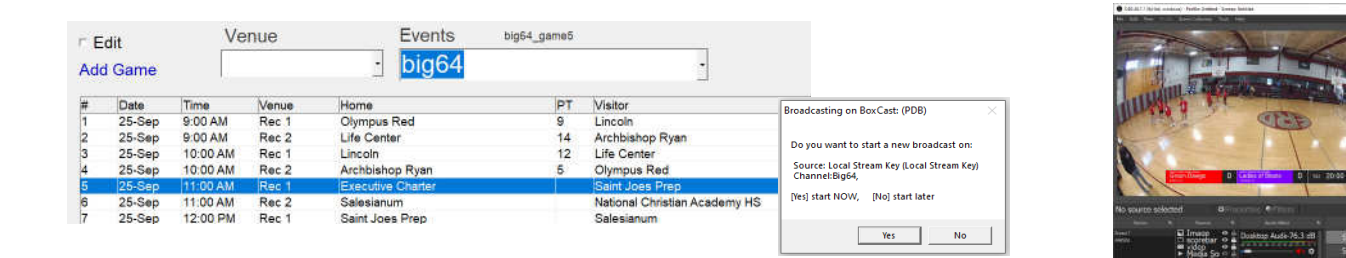

If prompted to start a stream, confirm you have the correct game selected and press YES.

Then select the game on your court.

If streaming make sure OBS is running and streaming.

5. Add Players by tapping the numbers, then press side arrows

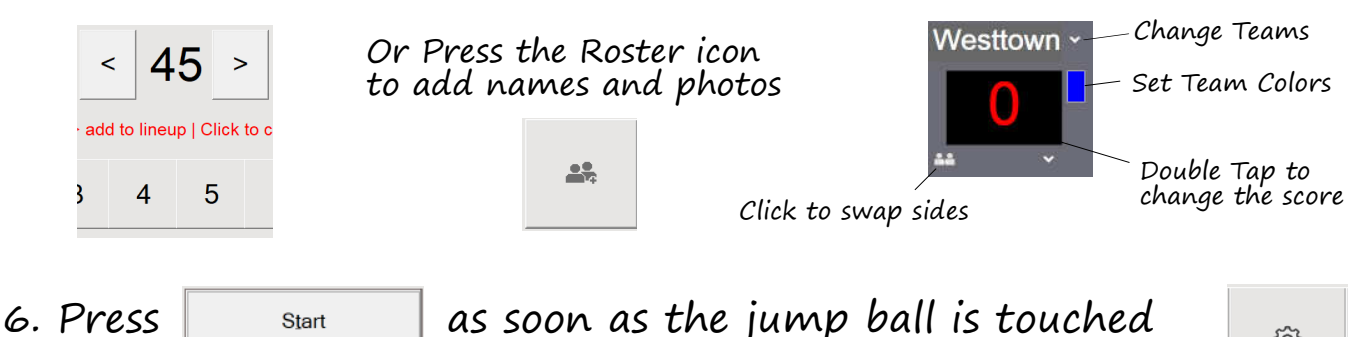

To adjust the clock or game settings press the gear icon

<u></u>

7. When you are finished scoring press [END GAME] End Game